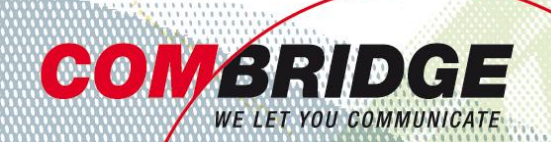

# Bedienungsanleitung Komunikations-Brücken Inbetriebnahme Gigaset DX800 Brück direkt an ComBridge SIP Trunk

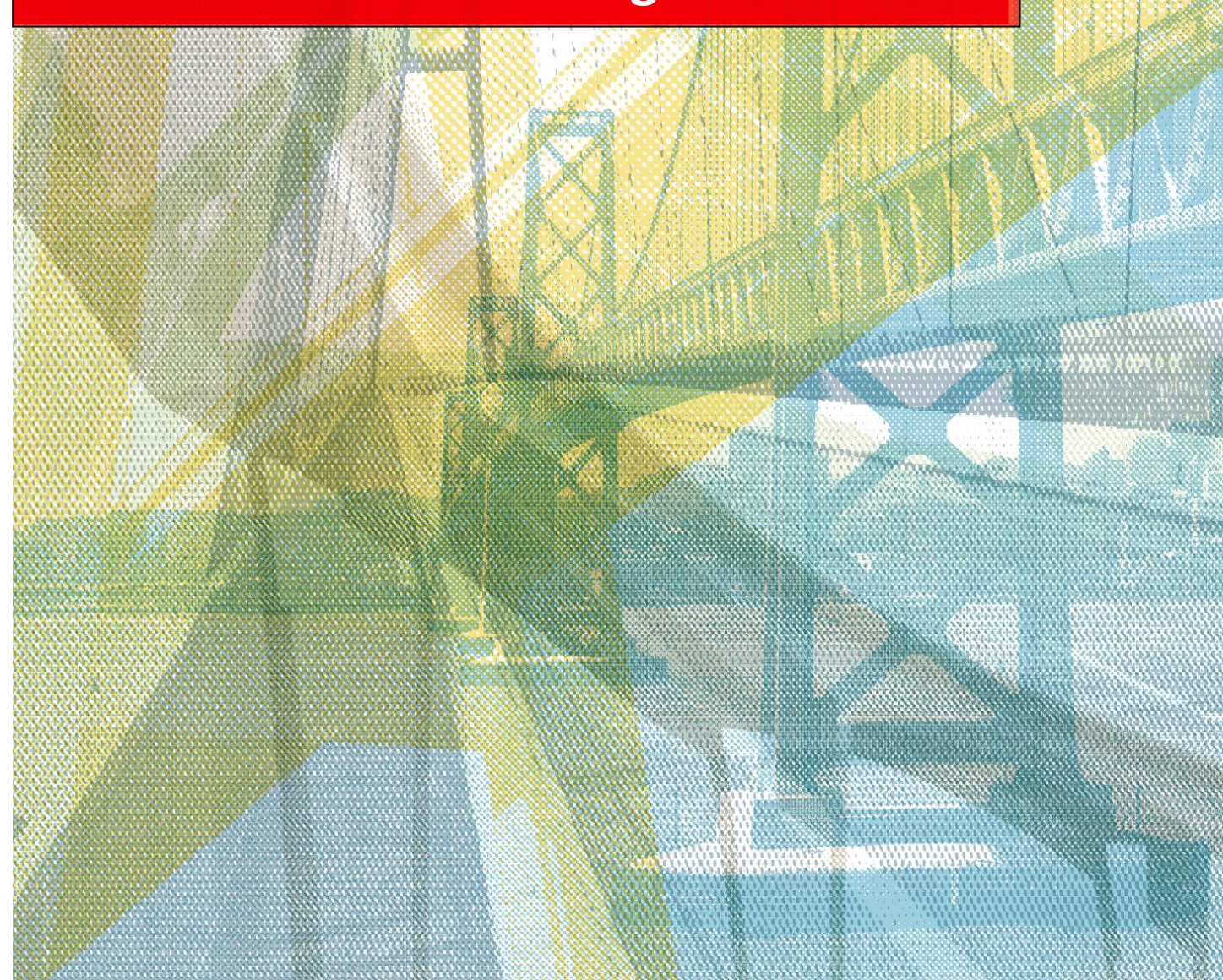

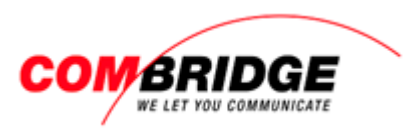

### Einstellungen über Web-Konfigurator

- 1. IP-Adresse des SIP Phones auslesen
- 1 Menü aufrufen mit Taste 15
- 2 Mit Navigationstaste Einstellungs-Menü
- 3 Zu Menü Lokales Netzwerk navigieren und mit OK bestätigen
- 4 Sicherstellen, dass IP-Adresstyp auf DHCP eingestellt ist
- 5 Unter IP-Adresse: können Sie die IP des Gerätes ablesen, um danach auf das Web-GUI zu verbinden

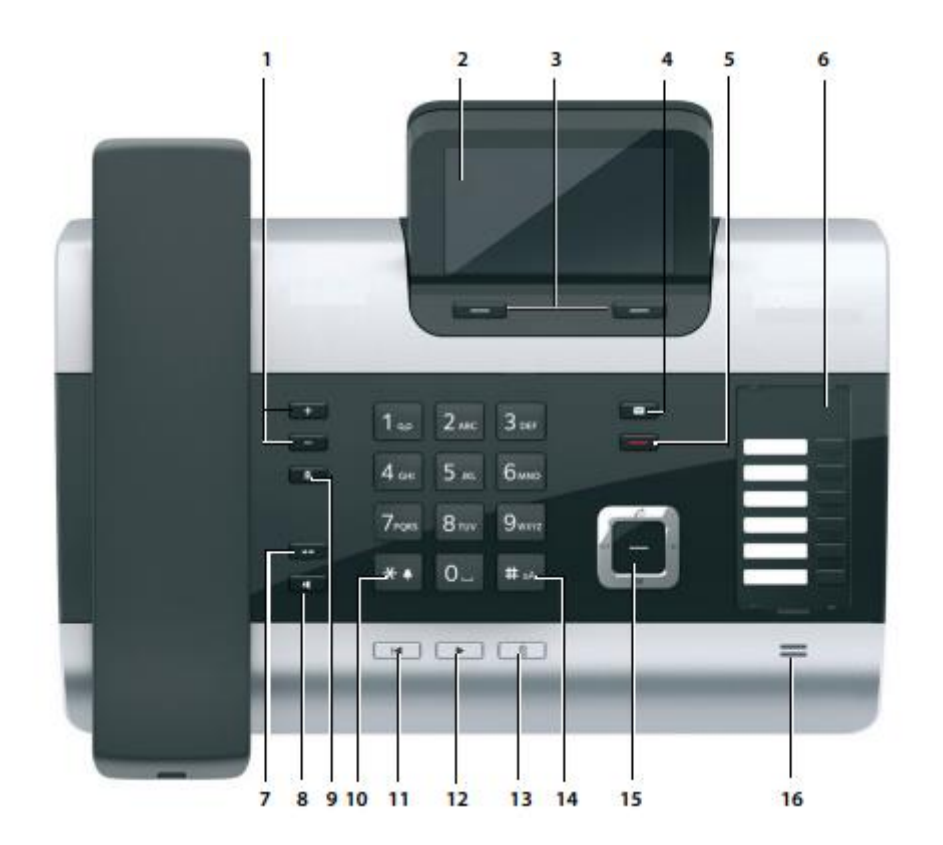

### 2. Web-Konfigurator aufrufen

- 1 IP Adresse des Tischapparates im Web-Browser eingeben
- 2 Login

Default Passwort 0000 Wechsel des Passworts wird dringend empfohlen!

## Wilkommen Verwenden Sie diese Oberfläche, um Ihr Gerät zu verwalten. Zu Ihrer Sicherheit ist der Zugriff auf das Konfigurationsprogramm durch die System-PIN Ihres Telefons geschützt. Bitte wählen Sie Ihre Sprache für Menüs und Dialoge Deutsch Image: Control of the System-PIN ein OK

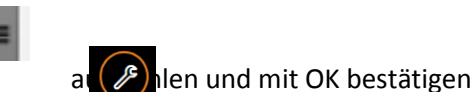

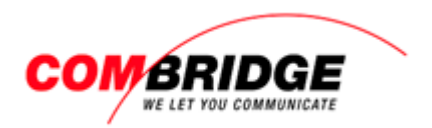

### 3. In Einstellungsmenü auf Web-Browser gelangen

- 1 Menü Einstellungen aufrufen
- 2 Auf Menüpunkt «Telefonie» wechseln

Status

Angemeldet

Angemeldet

Deaktiviert

Deaktiviert

Deaktiviert

Deaktiviert

Angemeldet

Aktiv

•

Bearbeiten

Bearbeiten

Bearbeiten

Bearbeiten

Bearbeiten

Bearbeiten

Bearbeiten

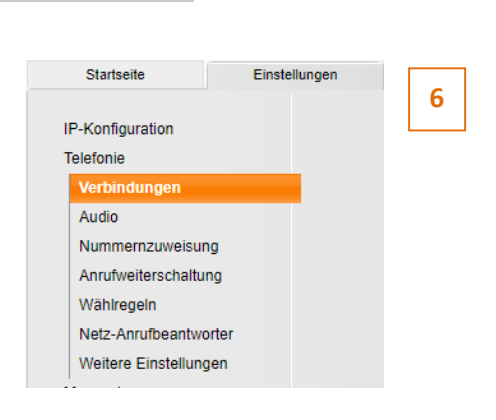

Einstellungen

3 Unter «IP-Verbindungen» können sieben SIP-Account Registrationen hinterlegt werden

| Δ  | Finstellungen | für SIP-Account |
|----|---------------|-----------------|
| 4. | Emstenungen   | IUI SIF-ACCOUNT |

- 1 Unter IP-Verbindungen bei der gewünschten Verbindung auf Bearbeiten klicken
- 2 Verbindungsnamen oder Rufnummer kann frei gewählt werden. Empfohlen für eine gute Übersicht der Accounts, die Direktwahlnummer einzutragen.
- 3 Anmelde-Name eintragen. Diesen finden Sie auf unseren Trunk-Aufschaltdaten Punkt 3
- 4 SIP Passwort eingeben. Dieses finden Sie auf unseren Trunk-Aufschaltdaten Punkt 4
- 5 Unter Benutzer-Name und Angezeigter Name die jeweilige Durchwahlnummer des SIP-Accounts eingeben
- 6 Das erweiterte Menü anzeigen lassen

| 1. VoIP-Verbindung                 |                                                                                                    |
|------------------------------------|----------------------------------------------------------------------------------------------------|
|                                    | Sie können einen beliebigen Verbindungsnamen oder die<br>Rufnummer eingeben, damit Sie diese Verbindung leicht<br>identifizieren können. |
| Verbindungsname oder<br>Rufnummer: | Durchwahlnummer 2                                                                                                    |
| Automatische<br>Konfiguration      |                                                                                                    |
|                                    | Wenn Sie von Ihrem Provider einen Konfigurationscode erhalten<br>haben, können Sie damit hier die automatische Konfiguration<br>starten. |
| Konfigurations-Code:               |                                                                                                    |
|                                    | Automatische Konfiguration starten                                                                                                    |
| Provider-Daten<br>herunterladen    |                                                                                                    |
| Provider:                          | Anderer Provider VoIP-Provider auswählen                                                                                                 |
| Profile-Version                    |                                                                                                    |
| Persönliche<br>Providerdaten       |                                                                                                    |
| Anmelde-Name:                      | SIP User Name 3                                                                                                    |
| Anmelde-Passwort:                  | SIP Password 4                                                                                                    |
| Benutzer-Name:                     | Durchwahlnummer                                                                                                    |
| Angezeigter Name:                  | Durchwahlnummer 5                                                                                                    |
| 6                                  | Weitere Einstellungen anzeigen                                                                                                    |
|                                    |                                                                                                    |

Bearbeiten

IP-Verbindungen

1.

2

6

7.

Name

0580581885 Anderer Provider

0580581886 Anderer Provider

IP3 Anderer Provider

IP4 Anderer Provider

IP5 Anderer Provider

IP6 Anderer Provider

Gigaset.net Gigaset Communications

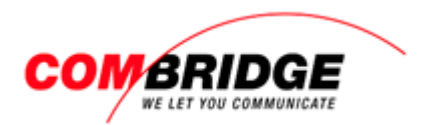

7 Die Server-Angaben eintragen

8 Mit «Sichern» die Eingaben speichern Nach kurzer Wartezeit sollte der SIP-Account registriert sein

| Allgemeine Anmeldedaten<br>Ihres VoIP-Providers      |                                      |
|------------------------------------------------------|--------------------------------------|
| Domäne:                                              | sip.combridge.nexphone.ch            |
| Proxy-Server-Adresse:                                | sip.combridge.nexphone.ch            |
| Proxy-Server-Port:                                   | 5060                                 |
| Registration-Server:                                 | sip.combridge.nexphone.ch 7          |
| Registration-Server-Port:                            | 5060                                 |
| Anmelde-Refreshzeit:                                 | 180 Sek.                             |
| Allgemeine<br>Netzwerkdaten Ihres VolP-<br>Providers |                                      |
| STUN benutzen:                                       | ◯ Ja 🔍 Nein                          |
| STUN-Server-Adresse:                                 |                                      |
| STUN-Server-Port:                                    | 3478                                 |
| STUN-Refreshzeit:                                    | 240 Sek.                             |
| NAT-Refreshzeit:                                     | 20 Sek.                              |
| Outbound-Proxy-Modus:                                | O Immer   Automatisch  Nie           |
| Outbound-Server-Adresse:                             | sip.combridge.nexphone.ch 7          |
| Outbound-Proxy-Port:                                 | 5060                                 |
| 8                                                    | Sichern Abbrechen Verbindung löschen |

### 5. SIP Account über cfg File einspielen

ComBridge hat für eine vereinfachte Geräte-Einrichtung ein Config-File vorbereitet. Dieses liegt im ComBridge eshop downloadbereit: <u>http://shop.combridge.ch/sip-wlan-</u> terminals/gigaset/dect-singlecell/9199/gigaset-dx800-pro-tischapparat-mit-integriertem-dectmodul.aspx

Unter Einstellungen -Geräte Management -Einstellungen sichern kann die cfg Datei auf das Gerät hochgeladen werden

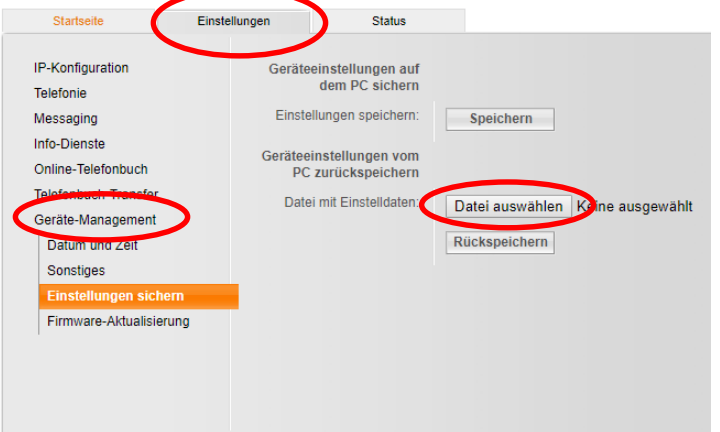

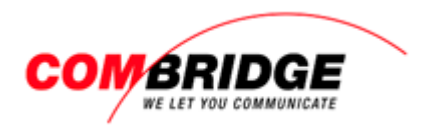

### SIP Trunk Aufschalt-Datenblatt

| Telefonie:                                 |                                                                                                    |            |     |
|--------------------------------------------|----------------------------------------------------------------------------------------------------|------------|-----|
|                                            |                                                                                                    |            |     |
| Anzahl gleichzeitiger Gespräche über VoIP: |                                                                                                    |            |     |
|                                            |                                                                                                    |            |     |
| Öffentlicher Nummernbereich 1:             | 2                                                                                                    |            |     |
| Öffentlicher Nummernbereich 2:             |                                                                                                    |            |     |
| Öffentlicher Nummernbereich 3:             |                                                                                                    |            |     |
| Öffentlicher Nummernbereich 4:             |                                                                                                    |            |     |
| Öffentlicher Nummernbereich 5:             |                                                                                                    |            |     |
|                                            |                                                                                                    |            |     |
| Hauptnummer:                               |                                                                                                    |            |     |
|                                            |                                                                                                    |            |     |
| Rufnummersignalisierung DDI:               | [ 4 stellig ]                                                                                                    |            |     |
|                                            |                                                                                                    |            |     |
| Bemerkung:                                 | Wird eine Hauptnummer definiert muss nur diese durch die SIP-C<br>oder PBX registriert werden. Das VoIP-System betrachtet in diese<br>alle weitern Nummern ebenfalls als registriert. | PE<br>em F | all |
|                                            |                                                                                                    |            |     |

| Administrative Kunden Identifikation: | Г      |                            |    |    |  |
|---------------------------------------|--------|----------------------------|----|----|--|
| SIP User Name:                        |        | 3                          |    |    |  |
| SIP Password:                         | sword: |                            |    |    |  |
|                                       |        |                            |    |    |  |
| SIP Signalisierung und Media-Stream   | n:     |                            |    |    |  |
|                                       |        |                            |    |    |  |
| NXP1 VoIP-System:                     |        |                            |    |    |  |
| SIP-Signalisierung:                   |        |                            |    |    |  |
| IP-Adresse:                           | 5      | 212.25.7.70                |    | 1) |  |
| FQDN:                                 |        | sip.combridge.nexphone.ch  | 6  | 1) |  |
| UDP Port:                             |        | 5060                       |    | 1) |  |
| RTP Media-Stream:                     |        |                            |    |    |  |
| UDP Port-Range:                       |        | 40000 - 50000              |    | 1) |  |
| Voice Codec:                          |        | G.711aLaw                  |    |    |  |
| Fax:                                  |        | G.711aLaw, in Band         |    |    |  |
| DTMF:                                 |        | SIP-INFO (RFC 2976)        |    |    |  |
|                                       |        | oder                       |    |    |  |
|                                       |        | RTP paylod RFC2833 mit PT1 | 01 |    |  |